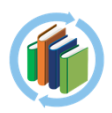

# HƯỚNG DÃN SỬ DỤNG PHÀN MÈM

# eBIB Teachers PRO

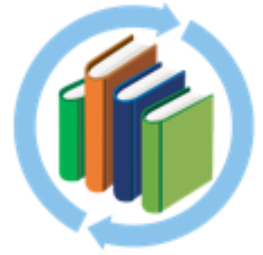

Version 1.0.3

Hỗ trợ các hệ điều hành:

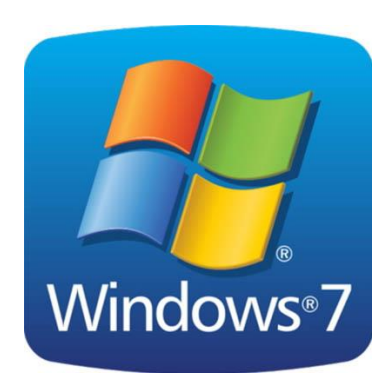

Windows

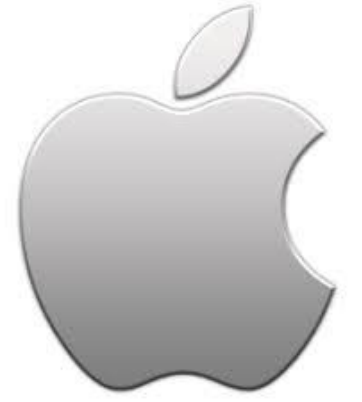

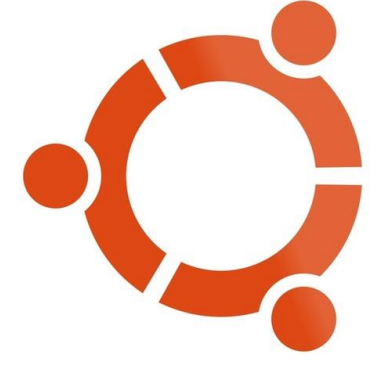

Mac OS

Ubuntu

# TÓM TẮT Quy trình thực hiện biên soạn câu hỏi TNKQ

# a) Cách 1: Biên soạn trên Microsoft Word (FILE .DOCX)

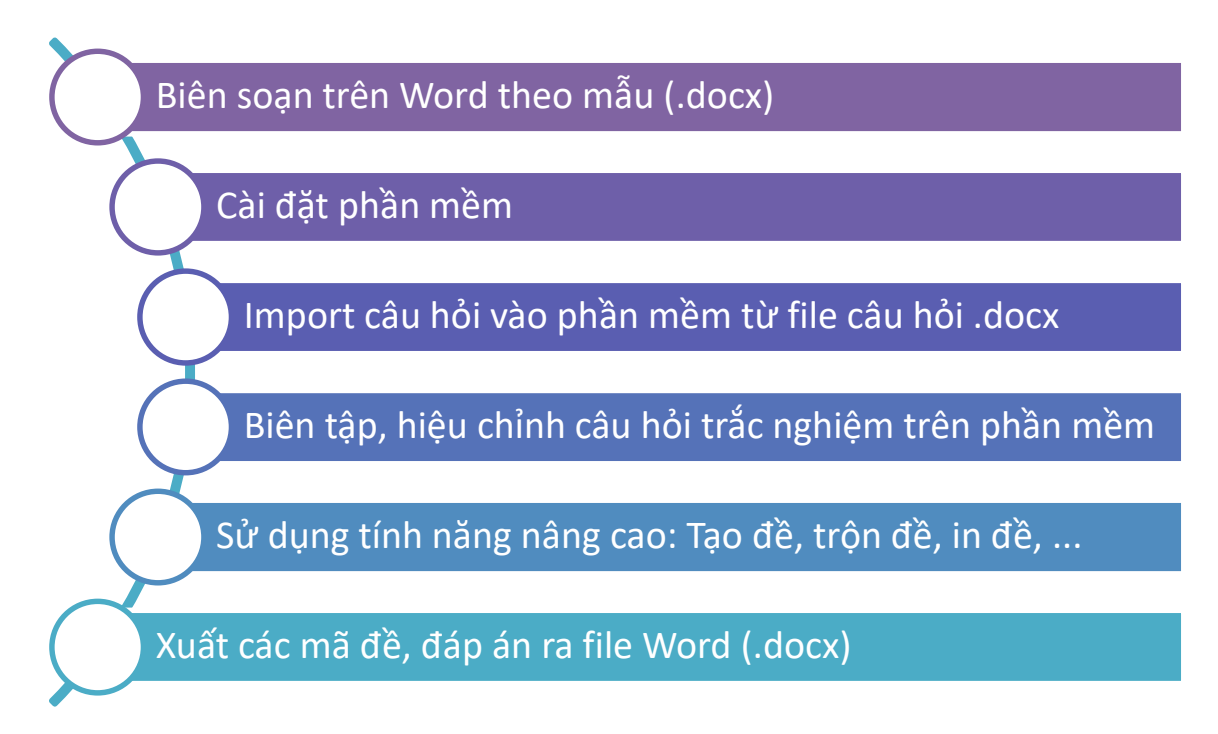

# b) Cách 2: Biên soạn trực tiếp trên phần mềm

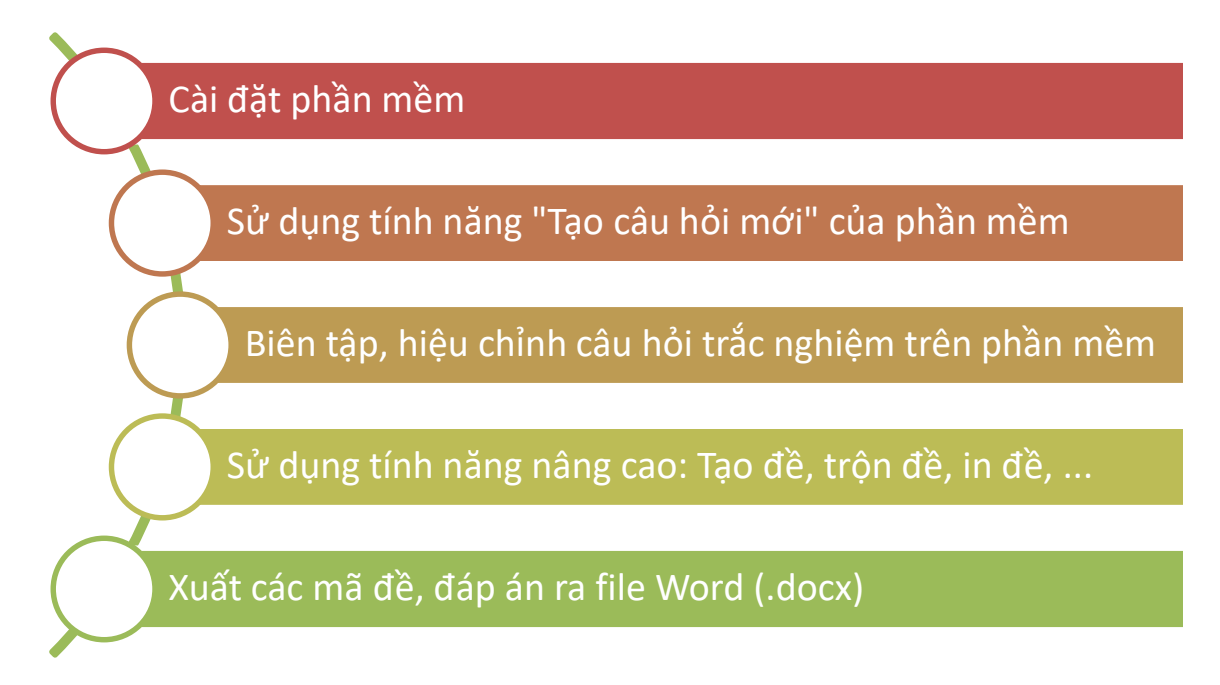

# I. Cài đặt phần mềm

Quý thầy/cô sẽ được cung cấp bộ cài đặt phần mềm eBIB Teachers PRO:

File cài đặt:

Phiên bản Windows: eBIB Teachers Pro-Setup-1.0.3.exe

Phiên bản Mac OS: eBIB Teachers Pro-1.0.3.dmg

Sau khi tải bộ cài đặt, quý thầy/cô click đúp chuột vào file vừa tải để mở bộ cài đặt:

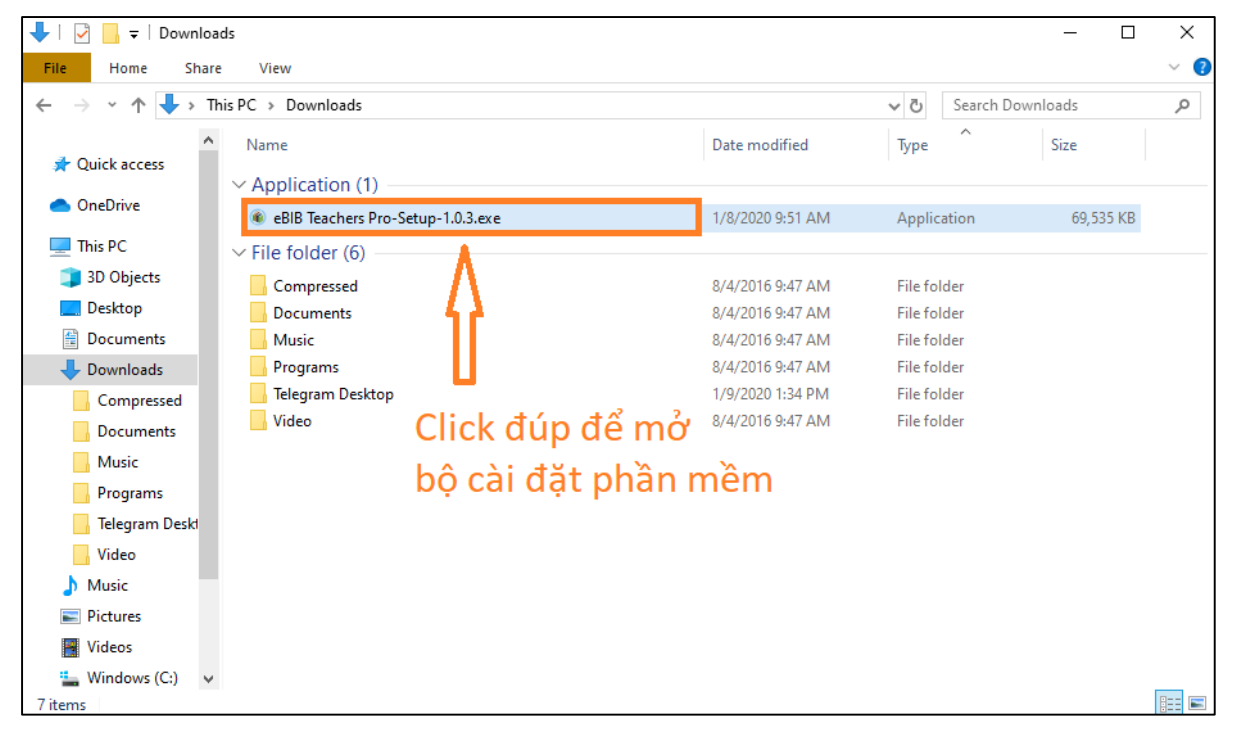

Sau khi mở bộ cài đặt, một hộp thoại sẽ hiện lên như hình dưới đây. Quý thầy/cô nhấn chọn nút "**Run**":

| Open File                                                                                                    | - Security War                                         | ning                                              | $\times$ |  |  |  |
|----------------------------------------------------------------------------------------------------|--------------------------------------------------------|---------------------------------------------------|----------|--|--|--|
| The publisher could not be verified. Are you sure you want to run this software?                                                                                              |                                                        |                                                   |          |  |  |  |
|                                                                                                    | Name:                                                  | \Admin\Downloads\eBIB Teachers Pro-Setup-1.0.3.ex | e        |  |  |  |
|                                                                                                    | Publisher:                                             | Unknown Publisher                                 |          |  |  |  |
|                                                                                                    | Type: Application                                      |                                                   |          |  |  |  |
|                                                                                                    | From: C:\Users\Admin\Downloads\eBIB Teachers Pro-Setup |                                                   |          |  |  |  |
| Cancel                                                                                                    |                                                        |                                                   |          |  |  |  |
|                                                                                                    |                                                        |                                                   |          |  |  |  |
| This file does not have a valid digital signature that verifies its publisher. You should only run software from publishers you trust. How can I decide what software to run? |                                                        |                                                   |          |  |  |  |

Tiếp theo, quý thầy/cô đọc các điều khoản và ấn "**Tôi đồng ý**" với các điều khoản của phần mềm.

| ۲   | Cài đặt eBIB Teachers Pro —                                                                                                    | ×  |
|-----|----------------------------------------------------------------------------------------------------|----|
| Т   | <b>hỏa thuận Giấy phép</b><br>Vui lòng xem xét các điều khoản giấy phép trước khi cài đặt eBIB Teachers Pro.                                                                                                    | ۱  |
|     | Ấn Page Down để xem phần còn lại của thóa thuận.                                                                                                    |    |
|     | ÐIĽU KHOẢN SỬ DỤNG                                                                                                    | ^  |
|     | (Cập nhật lần cuối ngày 10/10/2018):                                                                                                    |    |
|     | Điều 1: Điều khoản chung                                                                                                    |    |
|     | 1. Chúng tôi xây đựng và thực hiện Điều khoản sử đụng này theo quy<br>định của pháp luật hiện hành. Điều khoản sử dụng này quy định các điều khoản<br>ràng buộc ban khi sử dụng Dịch vụ của chúng tôi. Nếu nan không đồng ý bi | v  |
|     | Nếu bạn chấp thuận các điều khoản của thỏa thuận, hãy nhấn "Tôi đồng ý" để tiếp tục. Bạ<br>phải chấp thuận bản thỏa thuận để cài đặt eBIB Teachers Pro.                                                                        | an |
| eBI | B Teachers Pro 1.0.3                                                                                                    |    |
|     | Tôi đồng ý Hủy l                                                                                                    | bó |

Hộp thoại cài đặt sẽ thay đổi như hình dưới. Hãy lựa chọn cài đặt phần mềm cho mọi tài khoản trên máy tính cá nhân của quý thầy/cô (1) và ấn nút "**Tiến**" (2)

| Cài đặt eBIB Teachers Pro                                                                  |             |              | _         |           | ×  |
|--------------------------------------------------------------------------------------------|-------------|--------------|-----------|-----------|----|
| Choose Installation Options<br>Who should this application be installed for?               |             |              |           |           | ۲  |
| Please select whether you wish to make this softw                                          | are availab | le to all us | ers or ju | st yourse | lf |
| <ul> <li>Anyone who uses this computer (all users)</li> <li>Only for me (Admin)</li> </ul> |             | - 1          | L         |           |    |
| Fresh install for current user only.                                                       |             |              | 2         |           |    |
|                                                                                            | < Lùi       | Tiến         | 1>        | Hủy       | bó |

Tiếp đến, quý thầy/cô có thể lựa chọn thư mục cài đặt phần mềm bằng cách chọn nút "**Duyệt**" (nên để mặc định), sau đó ấn nút "**Cài đặt**" để bắt đầu tiến hành cài đặt phần mềm.

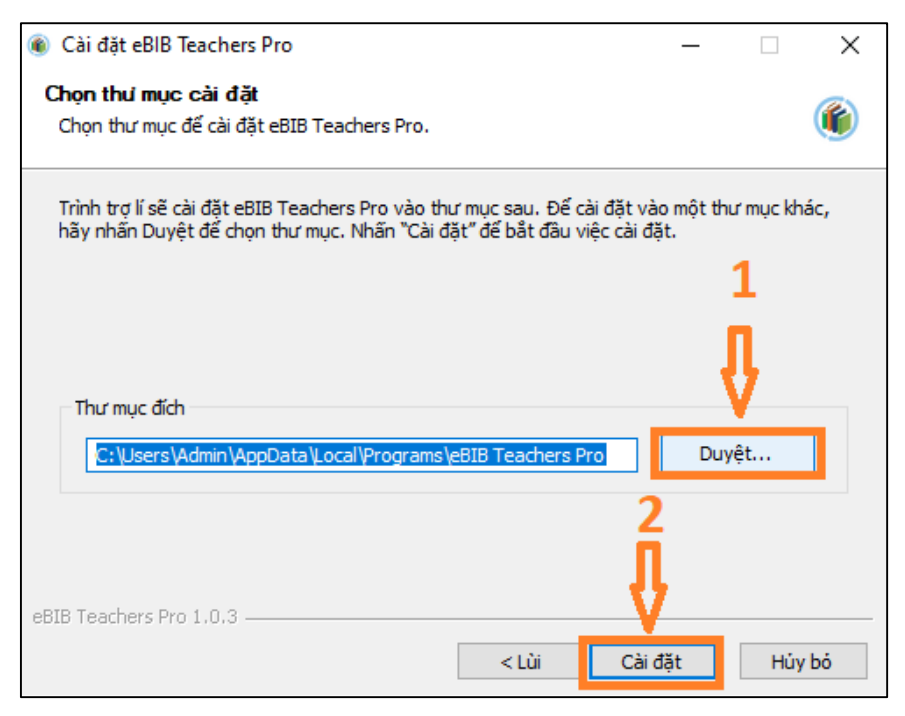

Quý thầy/cô vui lòng đợi trong giây lát cho đến khi phần mềm cài đặt xong, hộp thoại sẽ hiển thị như hình dưới.

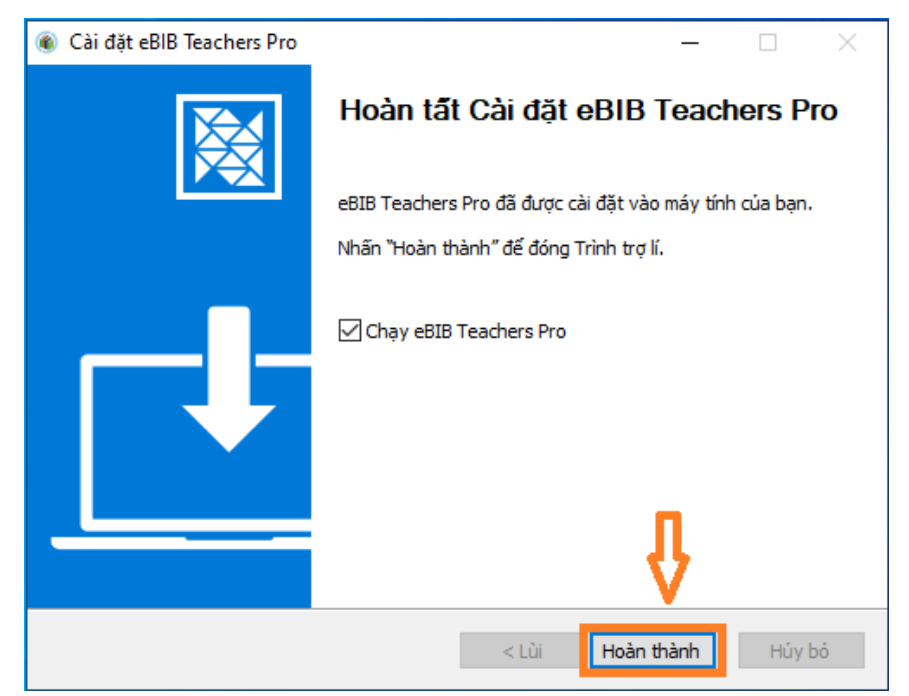

Chọn nút "Hoàn thành" để bắt đầu chạy phần mềm.

### II. Đăng kí và đăng nhập

Để sử dụng phần mềm, quý thầy/cô cần đăng kí và đăng nhập. Sau khi chạy phần mềm, quý thầy/cô chọn nút "Đăng kí và đăng nhập" ở góc trên bên phải của màn hình:

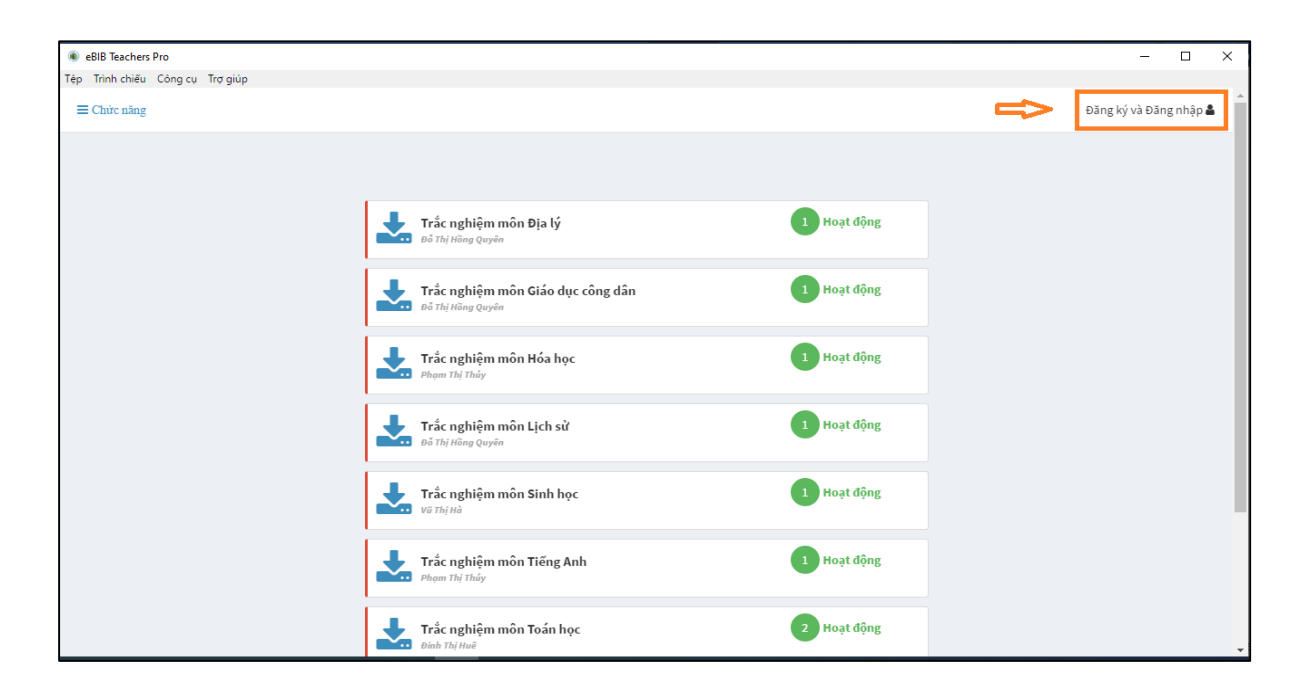

Tiếp theo, quý thầy/cô chọn "Sử dụng tài khoản Gmail":

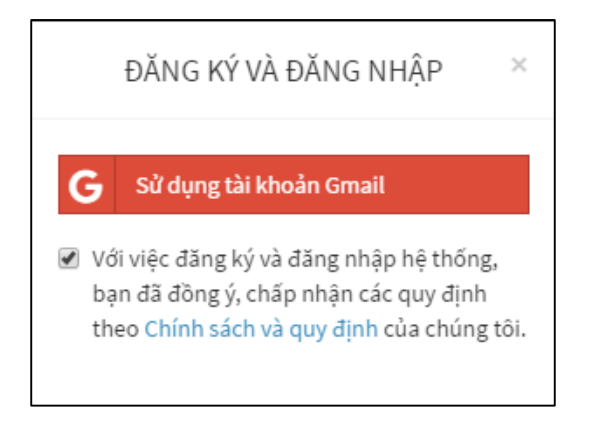

Một hộp thoại sẽ xuất hiện. Quý thầy/cô nhập địa chỉ Gmail cá nhân và ấn nút "**Tiếp theo**", sau đó tiếp tục nhập mật khẩu và nhấn "**Tiếp theo**":

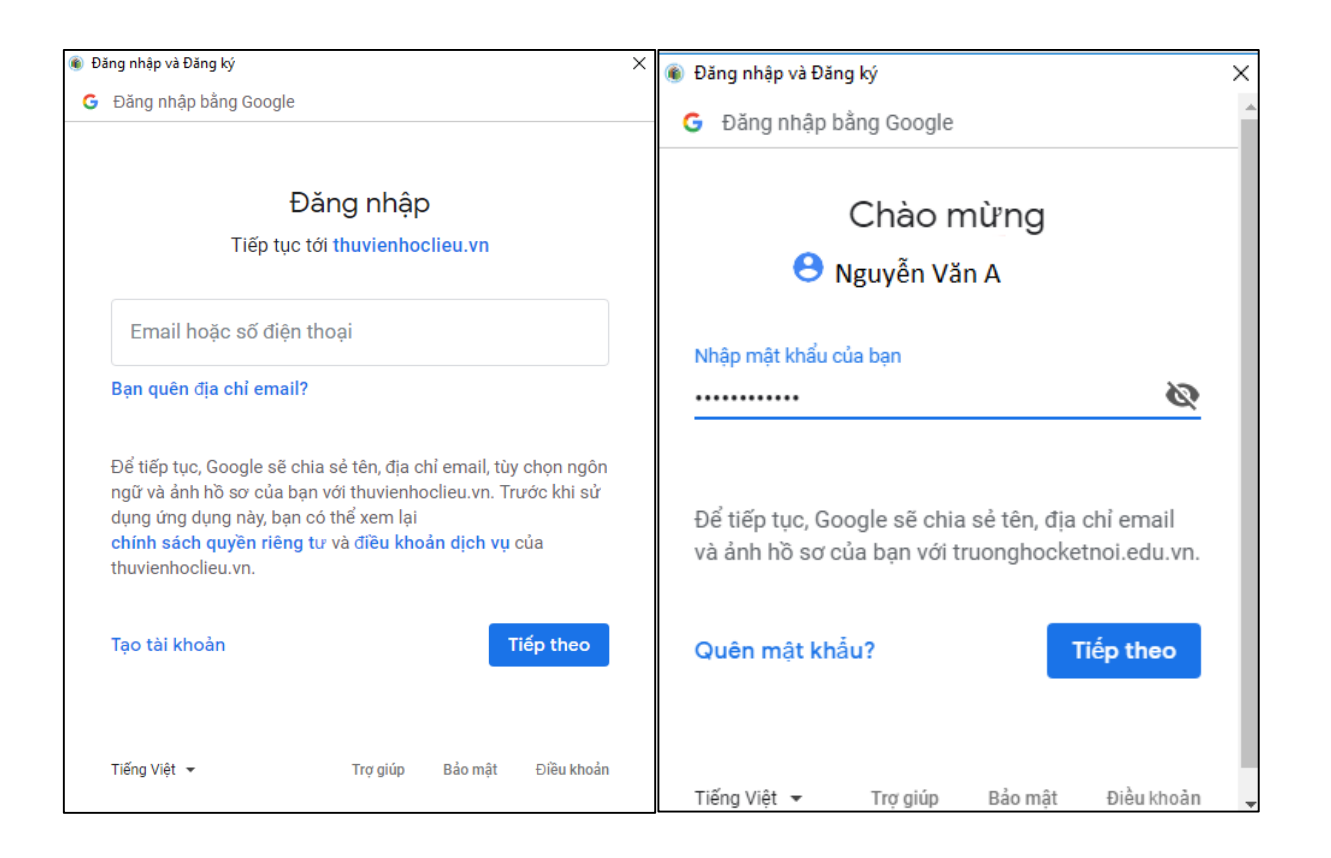

Khi đăng kí và đăng nhập thành công, thông tin của quý thầy/cô sẽ hiển thị trên phần mềm như sau:

|                            |                                                                  |                                |   | -        |
|----------------------------|------------------------------------------------------------------|--------------------------------|---|----------|
|                            |                                                                  |                                | ~ | A Nguyễn |
|                            |                                                                  |                                |   |          |
|                            | <b>THÔNG TIN THÀN</b> I<br>Mã thẻ: <b>376810268110</b> Hạn sử dự | H VIÊN<br>1g: 08:54 08-02-2020 |   |          |
| 6                          | €                                                                |                                |   |          |
| Trắc nghiệ đồ Thị Hồng (   | m môn Địa lý                                                     | 1 Hoạt động                    |   |          |
| Đỗ Thị Hồng (              | m môn Giáo dục công dân<br><sup>Juyên</sup>                      | 1 Hoạt động                    |   |          |
| Fråc nghie<br>Phạm Thị Thấ | êm môn Hóa học<br>Y                                              | 1 Hoạt động                    |   |          |
|                            |                                                                  |                                |   |          |

# III. Tạo bộ đề bằng cách import file Word vào phần mềm

Để tạo đề bằng cách import từ file Word vào phần mềm, quý thầy/cô cần thực hiện các bước sau:

#### 1. Chuẩn bị file Word của bộ đề muốn tạo (docx)

Đầu tiên, các quý thầy/cô cần chuẩn bị một file Word với nội dung gồm đầy đủ các câu hỏi trắc nghiệm trong bộ đề, được soạn thảo trên Microsoft office Word và **lưu ở định dạng**.**docx**. Để import thành công bộ đề vào phần mềm, quý thầy/cô cần soạn thảo file Word theo các quy ước sau:

#### a) Quy ước đánh dầu đầu bộ đề

Quý thầy/cô đánh dấu đầu bộ đề (trước câu hỏi đầu tiên) bằng "[NOIDUNG]" hoặc "[CONTENT]":

| SỞ GIÁO DỤC & ĐÀO TẠO                                                                                                    | KÌ THI THPT QUỐC GIA NĂM                                                                                                    |
|----------------------------------------------------------------------------------------------------|----------------------------------------------------------------------------------------------------|
| ĐỀ THI MINH HỌA                                                                                                    | Bài thi: KHOA HỌC TỰ NHIÊN                                                                                                    |
| (Đề thi gồm có 40 câu hỏi)                                                                                                    | Môn thi thành phần: HÓA HỌC                                                                                                    |
|                                                                                                    | Thời gian làm bài: 50 phút, không kể thời gian phát đ                                                                                                    |
| Họ, tên thí sinh:                                                                                                    |                                                                                                    |
| Số báo danh:                                                                                                    |                                                                                                    |
| Cho biết nguyên tử khối của các ng                                                                                                    | uyên tố: H = 1; He = 4; C = 12; N = 14; O = 16; Na = 23;                                                                                                    |
|                                                                                                    |                                                                                                    |
| Mg = 24; A1 = 27; S = 32; C1 = 35,5                                                                                                    | ; $K = 39$ ; $Ca = 40$ ; $Cr = 52$ ; $Mn = 55$ ; $Fe = 56$ ; $Cu = 64$ ; $Zn$                                                                                                    |
| Mg = 24; $A1 = 27$ ; $S = 32$ ; $C1 = 35,5= 65; Br = 80; Ag = 108; Ba = 137.$                                                                                                    | ; K = 39; Ca = 40; Cr = 52; Mn = 55; Fe = 56; Cu = 64; Zn                                                                                                    |
| Mg = 24; A1 = 27; S = 32; C1 = 35,5<br>= 65; Br = 80; Ag = 108; Ba = 137.<br>[NOIDUNG]                                                                                                    | ; K = 39; Ca = 40; Cr = 52; Mn = 55; Fe = 56; Cu = 64; Zn                                                                                                    |
| Mg = 24; A1 = 27; S = 32; C1 = 35,5<br>= 65; Br = 80; Ag = 108; Ba = 137.<br>[NOIDUNG]<br>Câu 1: Tên gọi của hợp chất có côn                                                                             | ; K = 39; Ca = 40; Cr = 52; Mn = 55; Fe = 56; Cu = 64; Zn<br>ng thức cấu tạo CH <sub>2</sub> =C(CH <sub>3</sub> )CH=CH <sub>2</sub> là                                               |
| Mg = 24; Al = 27; S = 32; Cl = 35,5<br>= 65; Br = 80; Ag = 108; Ba = 137.<br>[NOIDUNG]<br>Câu 1: Tên gọi của hợp chất có côn<br>A. buta-1,3-đien. <u>B.</u> isopre                                       | ; K = 39; Ca = 40; Cr = 52; Mn = 55; Fe = 56; Cu = 64; Zn<br>ng thức cấu tạo CH <sub>2</sub> =C(CH <sub>3</sub> )CH=CH <sub>2</sub> là<br>n. <b>C.</b> đivinyl. <b>D.</b> isopenten. |
| Mg = 24; A1 = 27; S = 32; C1 = 35,5<br>= 65; Br = 80; Ag = 108; Ba = 137.<br>[NOIDUNG]<br>Câu 1: Tên gọi của hợp chất có côn<br>A. buta-1,3-đien. <u>B.</u> isopre<br>Câu 2: Ancol nào sau đây có số ngư | ; K = 39; Ca = 40; Cr = 52; Mn = 55; Fe = 56; Cu = 64; Zn<br>ng thức cấu tạo $CH_2=C(CH_3)CH=CH_2$ là<br>n. C. đivinyl. D. isopenten.<br>uyên tử cacbon bằng số nhóm -OH?            |

#### b) Quy ước đối với câu hỏi trắc nghiệm thông thường

- Phần câu hỏi: "Câu" (hoặc "Question") + Số thứ tự câu + (Kí hiệu mức độ nhận thức nếu có) + Dấu hai chấm + Dấu cách + Nội dung câu hỏi.
   Các mức độ nhận thức được kí hiệu như sau: NB: nhận biết; TH: thông hiểu; VD: vận dụng; VDC: vận dụng cao.
- Phần phương án: Gạch chân chữ cái IN HOA đứng trước phương án đúng.
  - A. Nội dung phương án.
  - **<u>B.</u>** Nội dung phương án đúng.
  - C. Nội dung phương án.
  - **D.** Nội dung phương án.

#### <u>Chú ý:</u>

- Không sử dụng đánh số tự động đối với các câu hỏi.
- Không sử dụng đánh số tự động, không in nghiêng các chữ cái in hoa đứng trước phương án.
- Nếu tất cả các phương án đều không có gạch chân ở chữ cái đứng trước thì phần mềm sẽ lấy phương án đầu tiên làm phương án đúng.

#### <u>Ví dụ:</u>

Câu 1(TH): Phát biểu nào sau đây không đúng với Đông Nam Á lục địa?

A. Địa hình bị chia cắt mạnh.

**B.** Nhiều nơi núi lan ra sát biển.

C. Có rất nhiều núi lửa và đảo.

D. Nhiều đồng bằng châu thổ.

#### c) Quy ước đối với các câu hỏi chứa hình ảnh, công thức....

• Tất cả hình ảnh được hiển thị ở chế độ "In Line with Text" (Click chuột phải vào hình ảnh → chọn Wrap Text → chọn In Line with Text) như hình:

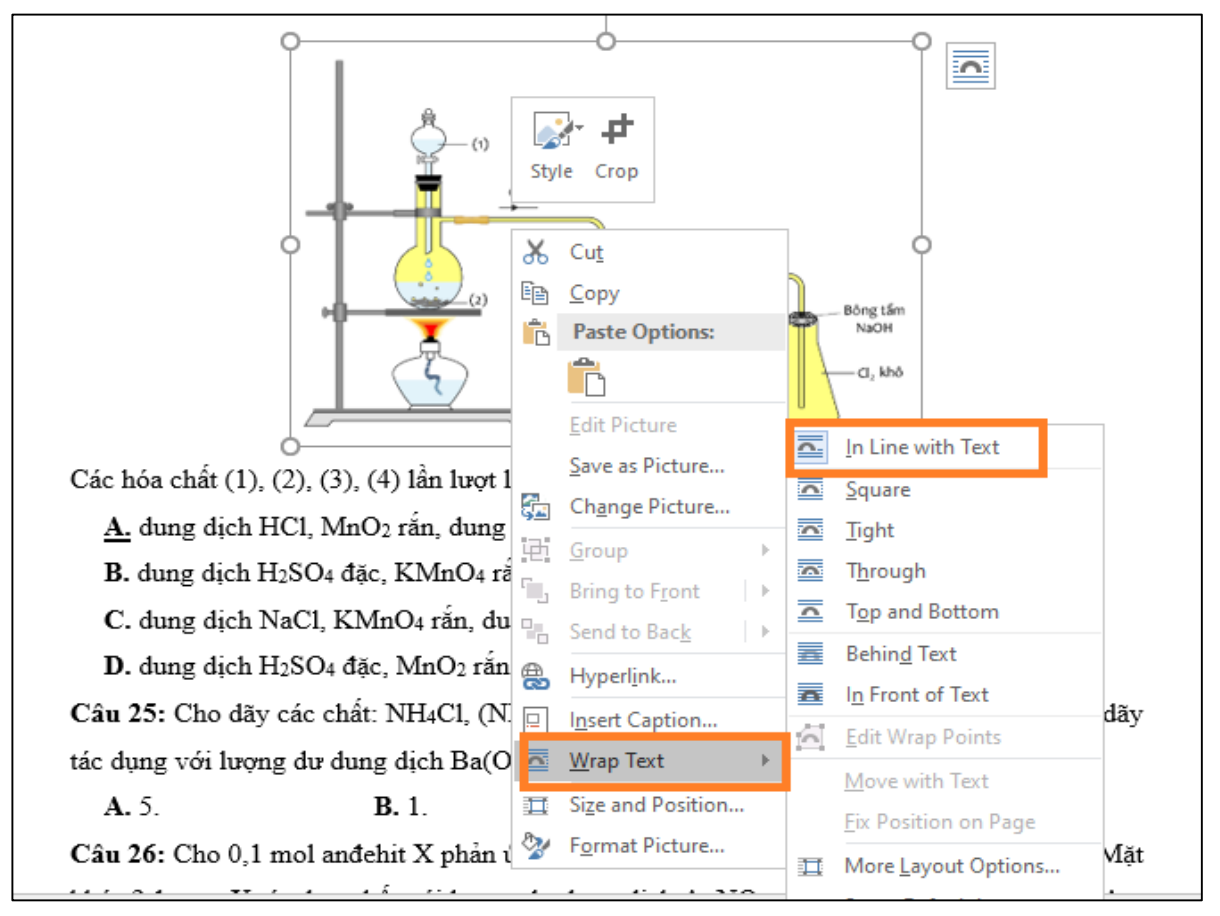

Các công thức toán học có thể được soạn bằng Equation (Insert → Equation). Đối với các công thức toán học sử dụng công cụ soạn thảo khác, quý thầy/cô vui lòng chuyển thành dạng hình ảnh.

#### d) Quy ước đối với môn ngoại ngữ (Tiếng Anh)

• Đề thi môn Tiếng Anh thông thường gồm có nhiều dạng bài. Mỗi dạng bài được chia thành một phân đoạn của bộ đề. Quý thầy cô trình bày phần yêu cầu đối với từng dạng bài như trong các đề thi thông thường, đi kèm phía sau là các câu hỏi tương ứng:

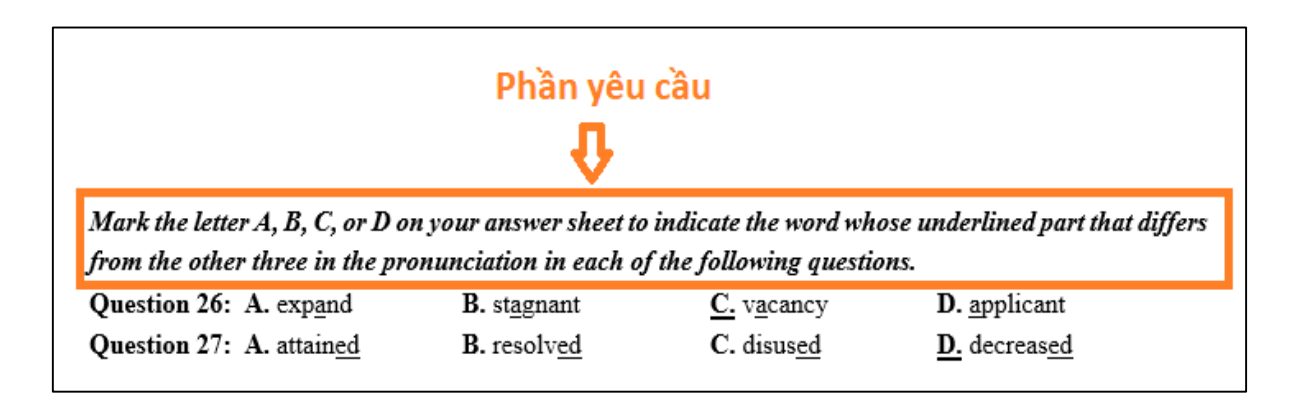

#### • Dạng bài **Tìm lỗi sai** (**Error finding**):

Quý thầy/cô đánh dấu bắt đầu dạng bài tìm lỗi sai bằng "[GC]" hoặc "[UNDERLINE]" và đánh dấu kết thúc bằng "[/GC]" hoặc "[/UNDERLINE]". 4 phương án được đánh dấu bằng cách gạch chân. Phương án đúng phải được in đậm:

| Mark the letter A, B, C, or D on your answer sheet to indicate the underlined part that needs correct                                                                             |
|----------------------------------------------------------------------------------------------------|
| in each of the following questions.                                                                                                    |
| [GC] C Đánh dấu bắt đầu                                                                                                    |
| Question 15: Transplanting organs such hearts and kidneys had proved easier than transplanting musc.<br>Question 16: On the floor of the Pacific Ocean is hundreds of flat-tipped |
| mountains more than a mile                                                                                                    |
| beneath sea level.                                                                                                    |
| Question 17: Paint must bestirred and sometimes dilution before it is applied.                                                                                                    |
| [/GC] C Dánh dấu kết thúc                                                                                                    |

• Dạng bài Điền từ vào đoạn văn (Text completion):

Quý thầy/cô đánh dấu bắt đầu dạng bài này bằng "[DANHSO]" hoặc "[NUMBERING]" và đánh dấu kết thúc bằng "[/DANHSO]" hoặc "[/NUMBERING]". Các phương án và đánh dấu phương án đúng được viết tương tự như các câu hỏi trắc nghiệm thông thường.

Read the following passage and mark the letter A, B, C or D on your answer sheet to indicate the correct word or phrase that best fits each of the numbered blanks.

#### [NUMBERING] 🦛 Đánh dấu bắt đầu

THE HISTORY OF WRITING

The development of writing (30) \_\_\_\_\_\_ a huge difference to the world and might see it as the beginning of the media. Pieces of pottery with marks on that are probably numbers have been discovered in China (31) \_\_\_\_\_\_ date from around 4000 BC. Hieroglyphics and other forms of "picture writing" developed in the area around Mesopotamia (modern-day Iraq), where the ancient Sumerian civilization was based, from around 3300 BC onwards. However, the first (32) \_\_\_\_\_\_ alphabet was used by the Phoenicians around 1050 BC. Their alphabet had 22 letters and it is estimated that it lasted for 1000 years. The first two signs were called "aleph" and "beth", which in Greek became "alpha" and "beta", which gave us the modern word "alphabet".

The modern European alphabet is based on the Greek and spread (33) \_\_\_\_\_\_ other European countries under the Romans. A number of changes took place as time passed. The Romans added the letter G, and the letter J and V were unknown to people in Shakespeare's time.

If we (34) \_\_\_\_\_\_ the history of punctuation, we also find some interesting facts. The Romans used to write quaesto at the end of a sentence in order to show that it was a Question. They started to write Qo in place of the whole word, and then put the Q above the o. In the end, that became *the question* mark "?"

| Question 30: A. did       | B. had          | C. made     | D. took    |
|---------------------------|-----------------|-------------|------------|
| Question 31: A. where     | <b>B</b> . that | C. who      | D. when    |
| Question 32: A. true      | B. accurate     | C. exact    | D. precise |
| Question 33: A. to        | <b>B.</b> in    | C. with     | D. for     |
| Question 34: A. look into | B. bring on     | C. make off | D. hold up |
| [/NUMBERING]              | Đánh dấu kế     | ết thúc     |            |

#### • Các dạng bài Đọc hiểu (Reading comprehension):

Dạng bài này gồm có một đoạn văn bản và các câu hỏi đi kèm. Quý thầy/cô đánh dấu bắt đầu dạng bài này bằng "[NHOM]" hoặc "[GROUP]" và đánh dấu kết thúc bằng "[/NHOM]" hoặc "[/GROUP]". Các phương án và đánh dấu phương án đúng được viết tương tự như các câu hỏi trắc nghiệm thông thường.

Read the following passage and mark the letter A, B, C, or D on your answer sheet to indicate the correct answer to each of the question from 18 to 25.

#### [NHOM] < Dánh dấu bắt đầu

Ine principle of use and disuse states that those parts of organisms' bodies that are used grown larger. Those parts that are not tend to **wither away**. It is an observed fact that when you exercise particular muscles, they grow. **Those** that are never used dimish. By examining a man's body, we can tell which muscles he uses and which he doesn't. We may even be able to guess his profession or his reaction. Enthusiasts of the "body- building" cult make use of the principle of use and disuse to "build" their bodies,

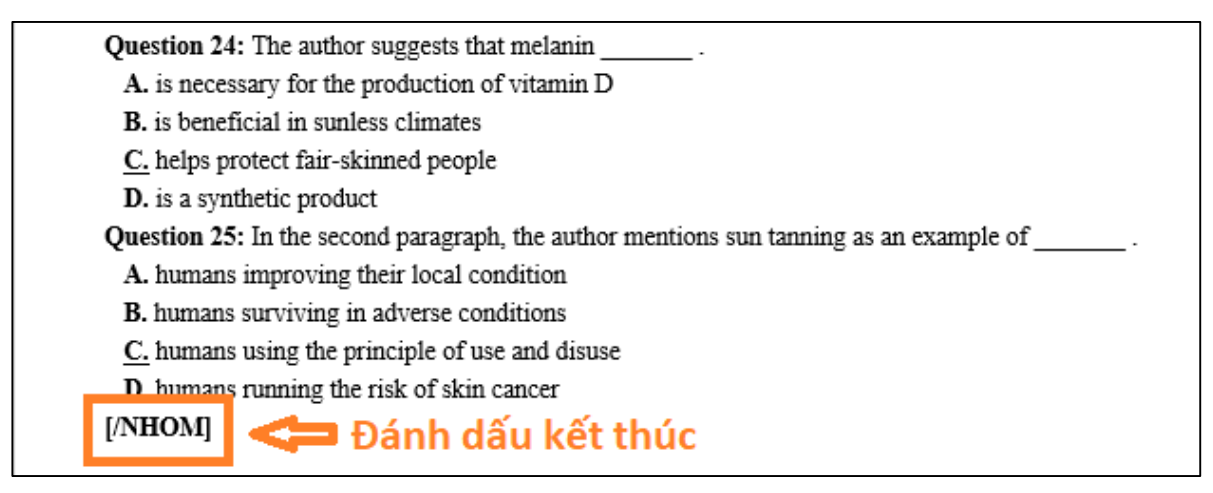

Lưu ý: Do đặc thù của từng dạng bài, quý thầy/cô lưu ý:

- Không tick chọn Trộn phương án đối với dạng bài Tìm lỗi sai (Error finding).
- Không tick chọn Trộn câu hỏi đối với dạng bài Điền từ vào đoạn văn (Text Completion) và dạng bài Đọc hiểu (Reading comprehension).

Để tải file Word tham khảo đối với từng môn, quý thầy/cô vui lòng truy cập địa chỉ sau:

https://apps.thuvienhoclieu.vn/

#### 2. Import file Word vào phần mềm

Sau khi đã có file Word hoàn chỉnh theo các quy ước trên, quý thầy/cô tiến hành import file Word vào phần mềm như sau:

Trên cửa sổ làm việc của phần mềm, chọn "Chức năng", sau đó chọn "Import đề thi":

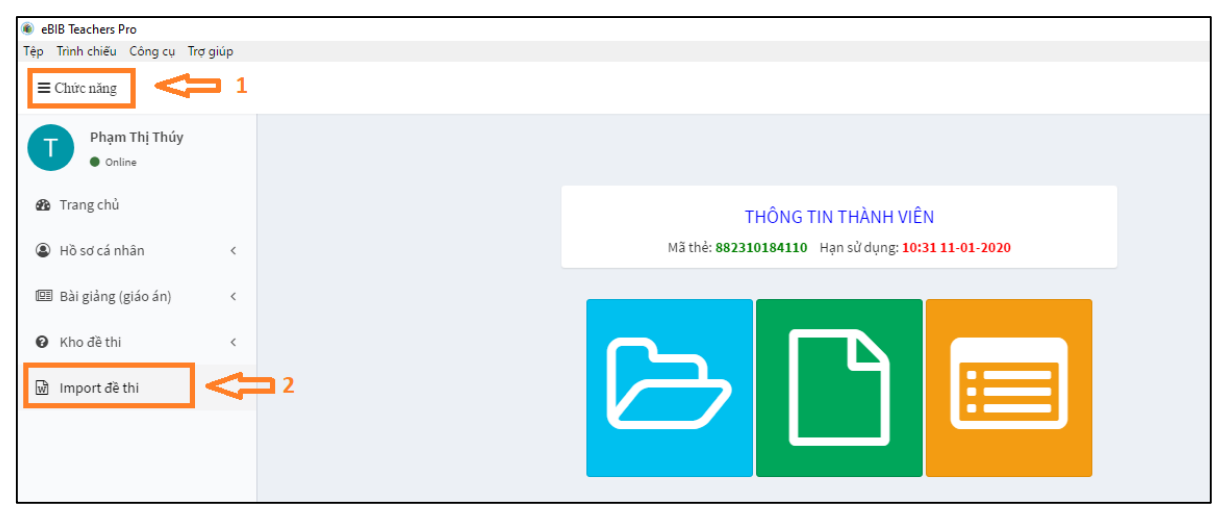

Lúc này, một cửa sổ mới được mở ra, quý thầy/cô nhấn vào vị trí "Chọn file.docx" hoặc "Chọn file":

| Import bộ đề từ tệp tin Microsoft Word |                                                | × |
|----------------------------------------|------------------------------------------------|---|
| Tệp Trình chiếu Công cụ Trợ giúp       |                                                |   |
| Chọn file .docx                        | Import đề thi từ DOCX<br>Chọn file<br>& Đông ý |   |

Khi hộp thoại Open mở ra, quý thầy/cô tìm đến thư mục chứa và chọn file Word (file có đuôi ".docx" đã được soạn theo mẫu) và nhấn "**Open":** 

| 🛞 Open            |                              |            |                                       | ×              |
|-------------------|------------------------------|------------|---------------------------------------|----------------|
| ← → • ↑ 📙 :       | → This PC → Desktop → De kie | :m tra 🗸 🗸 | ට Search De kiem tra                  | Q              |
| Organize 🔻 New    | folder                       |            |                                       | · 🔳 🔞          |
| 💻 This PC         | ↑ Name                       | K.         | Date modified                         | Туре           |
| 3D Objects        | 📄 Đề kiểm tra.docx           | 1          | 1/9/2020 5:55 PM                      | Microsoft Word |
| 📃 Desktop         |                              |            |                                       |                |
| Documents         |                              |            |                                       |                |
| 🖶 Downloads       |                              |            |                                       |                |
| 👌 Music           |                              |            |                                       |                |
| Pictures          |                              |            |                                       |                |
| 📑 Videos          |                              |            |                                       |                |
| 🏪 Windows (C:)    |                              |            |                                       |                |
| 🕳 Local Disk (D:) |                              |            |                                       |                |
| 🕳 Local Disk (E:) |                              |            |                                       |                |
| 鹶 Network         | v <                          |            |                                       | >              |
| F                 | File name: De kiểm tra.docx  |            | ✓ Custom Files (*.docx)               | ;*.doc) ~      |
|                   |                              | 2          | Open 🗸                                | Cancel         |
|                   |                              | 4          | · · · · · · · · · · · · · · · · · · · |                |

Sau đó, quý thầy/cô nhấn chọn "Đồng ý" để xác nhận import file như hình sau:

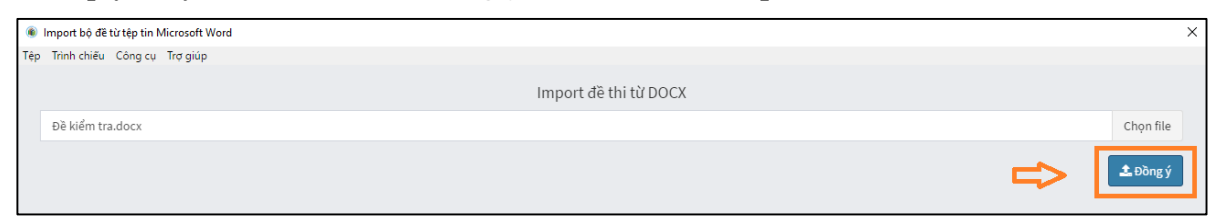

Sau một vài giây, các câu hỏi trong file Word của quý thầy/cô sẽ được lọc ra và hiển thị trên màn hình. Quý thầy/cô kiểm tra sơ bộ nội dung các câu hỏi và số lượng câu hỏi, sau đó chọn lĩnh vực (môn học) và nhấn chọn "**Lưu lại**":

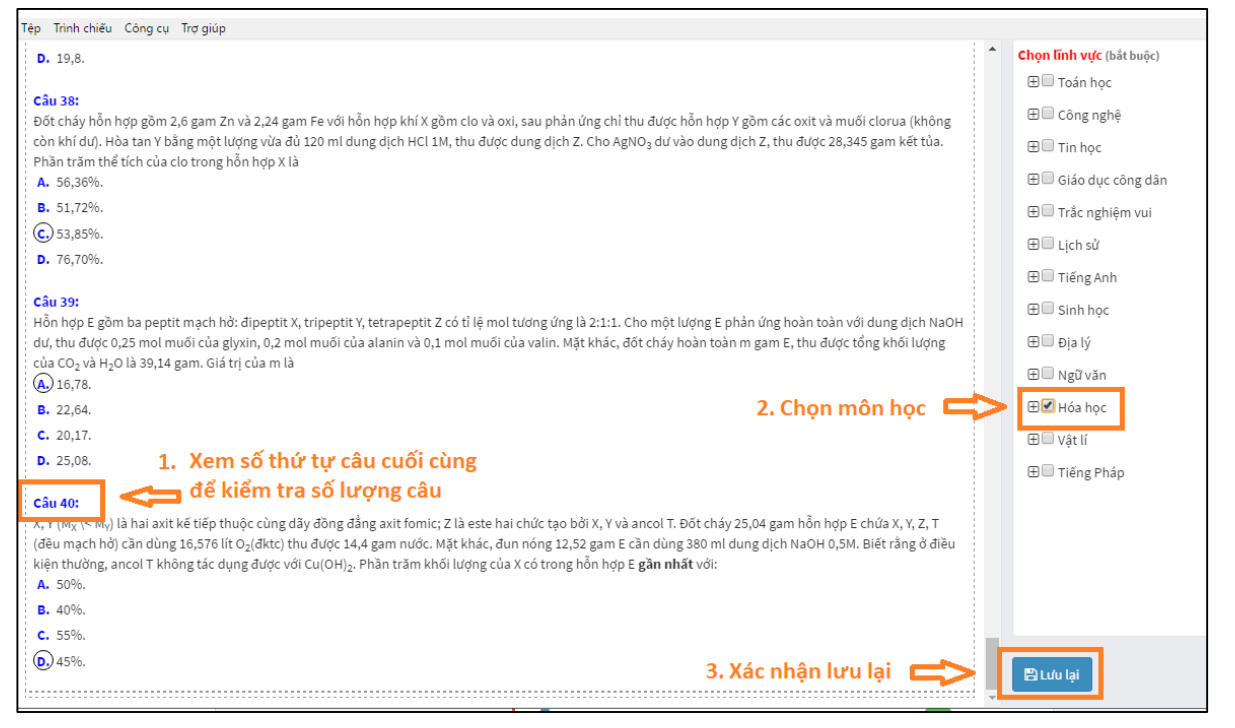

Lúc này, phần mềm ghi nhận quý thầy/cô đã khởi tạo một bộ đề, xuất hiện thông báo "Upload thành công bộ đề!" ở góc phía dưới bên phải cửa sổ như sau:

| Câu hỏi 3: Chưa xác định Kim loại có khối lượng riêng nhỏ nhất là                             | + C ×                                    |
|-----------------------------------------------------------------------------------------------|------------------------------------------|
| Câu hỏi 4: Chưa xác định Polime nào sau đây được điều chế bằng phản ứng trùng ngưng?          | ↓ Thông báo tải bộ đề<br>lễn thành công. |
| Câu hỏi 5: Chưa xác định Khi bị nhiệt phân, muối nitrat nào sau đây tạo sản phẩm là kim loại? | + <sup>©</sup> × <b>↓</b>                |
| Câu hỏi 6: Chưa xác định Dung dịch NaHCO3 không tác dụng với dung dịch                        |                                          |
|                                                                                               | Upload thành công bộ đề!                 |

Như vậy, quý thầy/cô đã import thành công file Word vào phần mềm và có thể tiến hành biên tập, hiệu chỉnh lại bộ đề đã tạo.

#### 3. Biên tập, hiệu chỉnh bộ đề

Quý thầy/cô cần kiểm tra, biên tập và hiệu chỉnh lại các câu hỏi trong bộ để đảm bảo toàn bộ nội dung của bộ đề được chính xác. Sau khi import thành công bộ đề, phần mềm chuyển đến **Bước 2: Chọn câu hỏi**. Tại đây, quý thầy cô có thể chỉnh sửa lại bộ đề theo ý muốn: lựa chọn trộn câu hỏi/ phương án; xem và chỉnh sửa câu hỏi, xóa câu hỏi khỏi bộ đề... như hình dưới đây:

| 1         Bước 1<br>Khởi tạo bộ đề         2         Bước 2<br>Chọn câu hỏi                    | 3 Bước 3<br><sub>Tạo bộ đề</sub> Tùy chọn cách trộn câu hỏi<br><b>và phương án</b> |
|------------------------------------------------------------------------------------------------|------------------------------------------------------------------------------------|
| PHÂN ĐOẠN 1                                                                                    | Trộn câu hỏi Trộn phương án                                                        |
| ex: Đọc đoạn văn và trả lời các câu hỏi từ câu {from} đến câu {to} ({t                         | otal} câu hỏi).                                                                    |
| Câu hỏi 1: Chưa xác định Tên gọi của hợp chất có công thức cấu tạ                              | o CH <sub>2</sub> =C(CH <sub>3</sub> )CH=CH <sub>2</sub> Ià                        |
| Câu hỏi 2: Chưa xác định Ancol nào sau đây có số nguyên tử cacbo                               | n bằng số nhóm –OH? + 🕜 x Chỉnh sửa<br>câu hỏi                                     |
| Câu hỏi 3: Chưa xác định Kim loại có khối lượng riêng nhỏ nhất là                              | Xóa câu hỏi khỏi bộ đề 🖚 💌                                                         |
| <b>Câu hỏi 4: Chưa xác định</b><br>Polime nào sau đây được điều chế bằng phản ứng trùng ngưng? | Hiển thị thu gọn 🖚 🗖 🛛 🗴<br>câu hỏi                                                |
| Poli(metyl metacrilat).                                                                        |                                                                                    |
| B Polibuta-1,3-đien.                                                                           |                                                                                    |
| C Poli(metyl metacrilat).                                                                      |                                                                                    |
| Polibuta-1,3-đien.                                                                             |                                                                                    |

Ở cuối trang, quý thầy/ cô có thể thêm câu hỏi vào bộ đề bằng cách nhập mới hoặc chọn câu hỏi từ kho đề thi; thêm nhóm câu hỏi (phân đoạn); quay lại **Bước 1: Khỏi tạo bộ** đề để sửa tên bộ đề và nhấn "**Tiếp theo**" để chuyển sang **Bước 3: Tạo bộ đề**:

|                            | Câu hỏi 40: Chưa xác định X | ,Y(M <sub>X</sub> \< M <sub>Y</sub> ) là hai axit kế tiếp thư | ộc cùng dãy đồng đẳng axit fomic; Z là  | i est + 🕜 🗙                |
|----------------------------|-----------------------------|---------------------------------------------------------------|-----------------------------------------|----------------------------|
| Thêm nhóm câu hỏi          |                             | O Câu hỏi mới                                                 | 9 Chọn câu hỏi                          | Chuyển sang bước tiếp theo |
| (phan doạn) vào bộ đế 🧲    | Thêm nhóm câu hỏi           | Û                                                             | <u>ن</u>                                | <b>₽</b>                   |
| Quay lại bước khởi tạo 📣 🚺 | < Quay lại                  | Nhập câu hỏi mới vào<br>bộ đề                                 | Chọn câu hỏi từ Kho đề<br>thi vào bộ đề | Tiếp theo >                |

Ở **Bước 3: Tạo bộ đề**, quý thầy/cô có thể thấy được các thông tin về bộ đề như số câu hỏi, số lượng và tỉ lệ các câu hỏi nhận biết, thông hiểu, vận dụng, vận dụng cao. Quý thầy/cô cần cài đặt các thông tin của bộ đề như: Tên bộ đề, thời gian làm bài, tiêu đề câu hỏi, số thứ tự của câu hỏi đầu tiên:

| <      |             | 1 Bước 1<br>Khởi tạo bộ đề | 2 Bư<br>Chọn     | <b>ớc 2</b><br>câu hỏi | 3 Bươ<br>Tạo b  | <b>ớc 3</b><br><sub>ộ đề</sub> |  |  |
|--------|-------------|----------------------------|------------------|------------------------|-----------------|--------------------------------|--|--|
| ~      |             |                            | c                | ấu trúc đề             |                 |                                |  |  |
|        |             | Mức độ                     | Nhận biết        | Thông hiểu             | Vận dụng        | Vận dụng cao                   |  |  |
|        |             | Tổng số câu hỏi (40)       | 8                | 14                     | 15              | 3                              |  |  |
| <      |             | Tỉ lệ                      | 20%              | 35%                    | 37.5%           | 7.5%                           |  |  |
|        |             | Tên bộ đề                  | Kiểm tra cuối kì | Ŷ                      | Sửa tên bộ đề   |                                |  |  |
|        |             | Thời gian làm bài          | 60               | <b>A</b> nút           | Sửa thời gian l | àm bài                         |  |  |
|        |             | Tiêu đề câu hỏi            | Câu Câu          |                        |                 |                                |  |  |
|        |             | Thứ tự câu hỏi             | 1                |                        | ừa số thứ tự bắ | t đầu                          |  |  |
| Quay l | ại Bước 2 ⇒ | ≮ Quay lại                 |                  | Xác nhận               | ı tạo bộ đề ᄅ   | ✔ Tạo bộ đề                    |  |  |

Lúc này, phần mềm chuyển đến **Kho đề thi** >> **Danh sách bộ đề**. Tại đây, quý thầy/cô có thể thấy được bộ đề vừa tạo ở trên cùng của danh sách các bộ đề. Như vậy, kết quả quý thầy cô đã tạo thành công bộ đề và có thể chuyển sang trộn đề.

| 🕑 Kho đ | ề thi > Danh sách đề thi |               |             |           |             |                               |
|---------|--------------------------|---------------|-------------|-----------|-------------|-------------------------------|
|         | 🖍 Tạo bộ đề mới          | ⊮ Import File |             | Nhận biế  | t 🔵 Thông h | iểu 🛑 Vận dụng 🛑 Vận dụng cao |
| () Danh | sách có 10 bộ đề.        |               |             |           |             |                               |
| #       | Bộ đề                    |               | Cấu trúc đề | 😧 Câu hỏi | 🕑 Thời gian | x                             |
| 1       | Kiểm tra cuối kì         |               |             | 40        | 60'         |                               |
| 2       | Ôn tập học kì II         |               |             | 32        | 60'         |                               |
| 3       | Ôn tập học kì I          |               |             | 40        | 60'         |                               |

#### 4. Trộn đề

Để tiến hành trộn đề, trong **Kho đề thi** >> **Danh sách bộ đề**, quý thầy/cô nhấn chọn nút "**Xem thử bộ đề**" như sau:

| 🕜 Kho đề                        | Ø Kho đề thi ≯ Danh sách đề thi |               |             |           |              |                               |  |  |  |
|---------------------------------|---------------------------------|---------------|-------------|-----------|--------------|-------------------------------|--|--|--|
| 🖋 Tạo bộ đề mới 🛛 💀 Import File |                                 | import File ₪ |             | Nhận biế  | ét 🔵 Thông h | iểu 🛑 Vận dụng 🛑 Vận dụng cao |  |  |  |
| 🔁 Danh s                        | sách có 19 bộ đề.               |               |             |           |              |                               |  |  |  |
| #                               | Bộ đề                           |               | Cấu trúc đề | 🛛 Câu hỏi | 🕑 Thời gian  | Xem thử bộ đề X               |  |  |  |
| 1                               | Kiểm tra cuối kì                |               |             | 40        | 60'          |                               |  |  |  |
| 2                               | Ôn tập học kì II                |               |             | 32        | 60'          |                               |  |  |  |
| 3                               | Ôn tập học kì l                 |               |             | 40        | 60'          |                               |  |  |  |

Tại đây, quý thầy/cô có thể sửa các thông tin ở đầu của đề thi và căn tự động các phương án như sau: (Lưu ý không sửa phần Mã đề)

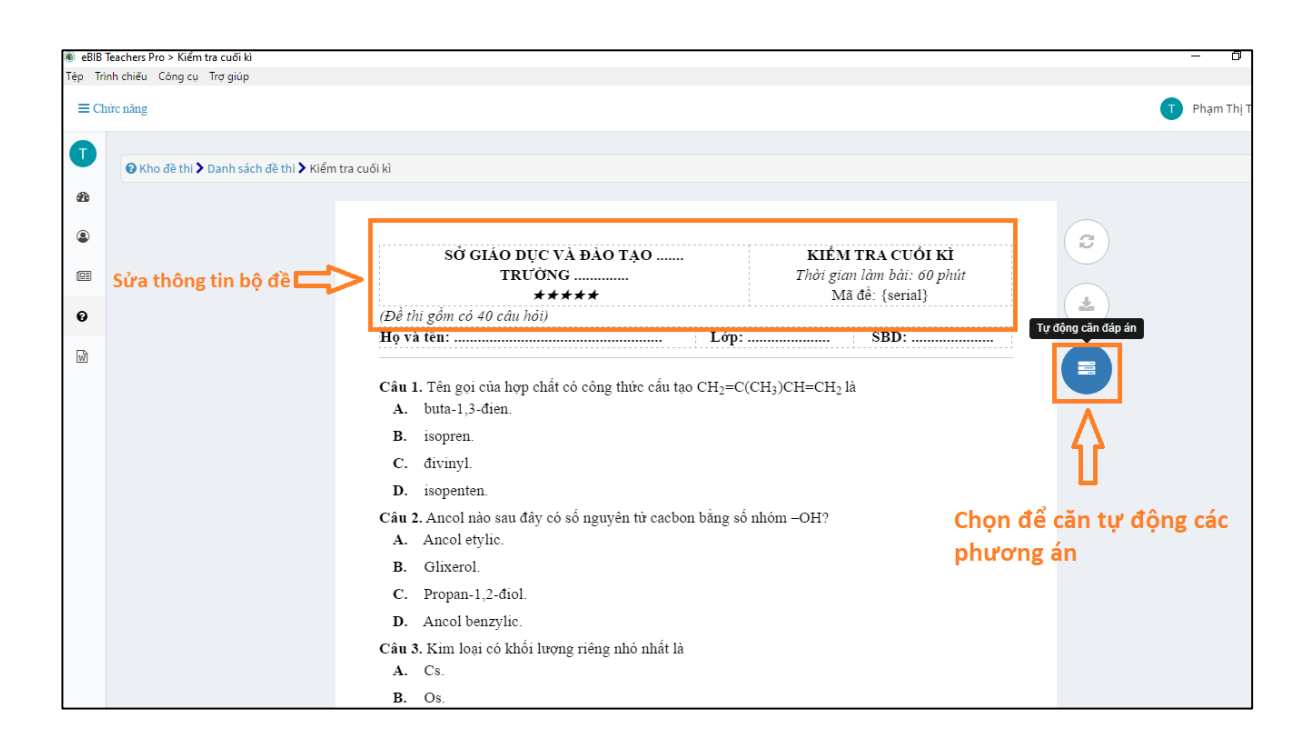

Sau khi căn tự động các phương án, quý thầy/cô thu được kết quả là các phương án có nội dung ngắn được căn lên 2 hoặc 1 dòng. Tiếp theo, quý thầy cô nhấn chọn để trộn đề như sau:

| 😢 Kho đề thi 🕻 Danh sách đề thi 🕻 Kiểm tra | a cuối kì                                                                                                  |                    |
|--------------------------------------------|----------------------------------------------------------------------------------------------------|--------------------|
|                                            |                                                                                                    |                    |
|                                            |                                                                                                    |                    |
|                                            | SỞ GIÁO DỤC VÀ ĐÀO TẠO KIỂM TRA CUỐI KÌ<br>TRƯỜNG                                                          | Trộn               |
|                                            | (Đề thị gồm có 40 câu hỏi)                                                                                 | ····· ( <b>*</b> ) |
|                                            | Họ và tên: SBD:                                                                                            |                    |
|                                            |                                                                                                    |                    |
|                                            | Câu 1. Tên gọi của hợp chất có công thức cấu tạo CH <sub>2</sub> =C(CH <sub>3</sub> )CH=CH <sub>2</sub> là |                    |
|                                            | A. buta-1,3-đien. B. isopren. C. đivinyl. D. isopenten.                                                    |                    |
|                                            | Câu 2. Ancol nào sau đây có số nguyên từ cacbon bằng số nhóm –OH?                                          |                    |
| ác phương án                               | A. Ancol etylic. B. Glixerol. C. Propan-1,2-diol. D. Ancol benzylic.                                       |                    |
| gắn được từ 🥂                              | Câu 3. Kim loại có khối lượng riêng nhỏ nhất là                                                            |                    |
| ông căn lên 2                              | A. Cs. B. Os. C. Ca. D. Li.                                                                                |                    |
| oặc 1 dòng                                 | Câu 4. Polime nào sau đây được điều chế bằng phản ứng trùng ngưng?                                         |                    |
| oặc I dong.                                | A. Poli(metyl metacrilat). B. Polibuta-1,3-đien.                                                           |                    |
|                                            | C. Poli(metyl metacrilat). D. Polibuta-1,3-dien.                                                           |                    |
|                                            | Câu 5. Khi bị nhiệt phân, muôi nitrat nào sau đây tạo sán phâm là kim loại?                                |                    |
|                                            | <b>A.</b> AgNO <sub>3</sub> . <b>B.</b> $Fe(NO_3)_2$ . <b>C.</b> $KNO_3$ . <b>D.</b> $Cu(NO_3)_2$ .        |                    |
|                                            | Câu 6. Dung dịch NaHCO3 không tác dụng với dung dịch                                                       |                    |
|                                            | A. NaHSO4. B. NaOH. C. Na <sub>2</sub> SO <sub>4</sub> . D. HCl.                                           |                    |
|                                            |                                                                                                    |                    |

Lúc này phần mềm hiển thị Mã đề 001 và một bảng gồm 24 mã đề ở phía trái màn hình. Để có 24 mã đề khác với cùng bộ đề này, quý thầy/cô cũng có thể tiến hành trộn lại như sau:

| 🔹 eBIB T    | Teachers Pro > Kiểm tra cuối kì |                                     |                                                                                                    | - 0 X                                                        |
|-------------|---------------------------------|-------------------------------------|----------------------------------------------------------------------------------------------------|--------------------------------------------------------------|
| Tệp Trì     | nh chiếu Công cụ Trợ giúp       |                                     |                                                                                                    |                                                              |
| $\equiv$ Ch | ức năng                         |                                     |                                                                                                    | T Phạm Thị Thúy                                              |
| 0           | ❸ Kho đề thi ≯ Danh sách d      | đề thi 📏 Kiểm tra cuối kì 🗲 Trộn đề |                                                                                                    |                                                              |
| 89<br>(1)   | 🖿 Mã đề                         | 📓 Xuất bộ đề 🔀 Xuất đáp án          |                                                                                                    |                                                              |
| œ           | #1 Mã đề 001                    |                                     |                                                                                                    | A                                                            |
| 0           | 🕑 #2 Mã đề 002                  | ۲                                   | SỜ GIÁO DỤC VÀ ĐÀO TẠO<br>TRƯỜNG<br>*****                                                             | KIÊM TRA CUỐI KÌ<br>Thời gian làm bài: 60 phút<br>Mã đề: 001 |
| 1           | ✔ #3 Mã đề 003                  |                                     | (Đề thi gồm có 40 câu hỏi)<br>Họ và tên: Lớp:                                                         | Trộn lại<br>SBD:                                             |
|             | 🕑 #4 Mã đề 004                  | ۲                                   | Câu 1: Ancol nào sau đây có số nguyên từ cacbon bằng số                                               | 5 nhóm –OH?                                                  |
|             | 🕑 #5 Mã đề 005                  |                                     | A. Propan-1,2-điol. B. Ancol etylic. C. C<br>Câu 2: Trong phòng thí nghiệm, người ta điều chế khí clo | Jlixerol. <b>D.</b> Ancol benzylic.<br>theo sσ đồ sau:       |
|             | 🕑 #6 Mã đề 006                  | ۲                                   | Ŕ                                                                                                    |                                                              |
|             | 🕑 #7 Mã đề 007                  | ۲                                   | - (*)                                                                                                 |                                                              |
|             | 🕑 #8 Mã đề 008                  | ۲                                   |                                                                                                    | a,                                                           |
|             | 🕑 #9 Mã đề 009                  | ۲                                   |                                                                                                    | Bông tấm<br>NACH                                             |
|             |                                 | (b) (d)                             |                                                                                                    |                                                              |

Như vậy, quý thầy/cô đã trộn đề và tạo thành công các mã đề.

#### 5. Export các mã đề và đáp án ra file Word, PDF, Excel

Sau khi trộn đề thành công, quý thầy/cô có thể tiến hành in ấn hoặc export (xuất) các mã đề và đáp án thành các tệp tin để lưu trữ, chỉnh sửa, in ấn...

- Tại mục **Trộn đề** như hình dưới đây, các thầy cô có thể tùy chọn:
  - (1): In mã đề đang hiển thị
  - (2): Xuất và lưu mã đề đang hiển thị dưới định dạng .PDF
  - (3): Trộn lại
  - (4): Xuất và lưu mã đề đang hiển thị dưới định dạng .DOCX
  - (5): Xem đáp án của mã đề
  - (6): Xem (hiển thị) mã đề
- Để export cùng lúc nhiều mã đề, quý thầy cô tick chọn hoặc bỏ chọn ở các mã đề, sau đó nhấn "Xuất bộ đề" như sau:

| T          | 🕑 Kho đề thi > Danh sắ | ich đề thi 🗲 Kiểm tra cuối kì 🗲 Trộn đề |                                                                                                    |
|------------|------------------------|-----------------------------------------|----------------------------------------------------------------------------------------------------|
| <b>8</b> 2 | 🔲 Mã đề                | 📓 Xuất bộ đề 🖹 Xuất đáp án              |                                                                                                    |
|            | 🕑 #1 Mã đề 001         |                                         |                                                                                                    |
| 0          | 🕑 #2 Mã đề 002         | 2 🕞 🛞                                   | SO GIAO DUC VA ĐAO TẠO KIEM TRA CUOI KI<br>TRƯỜNG                                                                                                    |
| W          | 🕑 #3 Mã đề 003         | 1 🖻 💿                                   | (Để thi gốm có 40 câu hỏi)<br>Họ và tên:                                                                                                    |
|            | 🕑 #4 Mã đề 004         | các mã để                               | Câu 1: Ancol nào sau đây có số nguyên từ cacbon bằng số nhóm –OH?                                                                                                    |
|            | 🕑 #5 Mã đề 005         | muốn 📄 💿<br>export                      | <ul> <li>A. Propan-1,2-điol.</li> <li>B. Ancol etylic.</li> <li>C. Gixerol.</li> <li>D. Ancol benzylic.</li> <li>Câu 2: Trong phòng thi nghiệm, người ta điều chế khí clo theo sơ đồ sau:</li> </ul> |
|            | 🕑 #6 Mã đề 006         | ۲                                       | <u>Å</u>                                                                                                    |
|            | 🕑 #7 Mã đề 007         |                                         |                                                                                                    |
|            | 🕑 #8 Mã đề 008         |                                         |                                                                                                    |

Một hộp thoại **Save file as** mở ra, tại đây, quý thầy/cô chọn thư mục muốn lưu, nhập tên file và nhấn "**Save**" như sau:

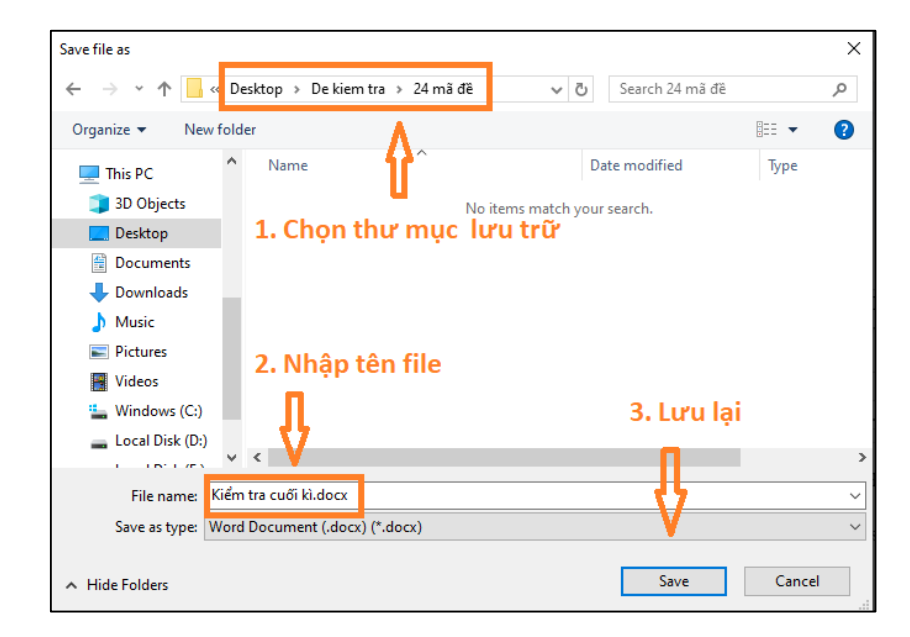

Sau một vài giây, các mã đề đã được xuất ra và lưu trữ trong thư mục đã chọn như sau:

| 📊 🛛 🛃 🥫 🗸 124 mã đ | ĕ                                 |                                 |                  | – 🗆 X       |
|--------------------|-----------------------------------|---------------------------------|------------------|-------------|
| File Home Shar     | e View                            |                                 |                  | ~ 😗         |
| ← → · ↑            | his PC > Windows (C:) > Users > A | Admin > Desktop > De kiem tra > | 24 mã đề 🗸 Č     | Search 24 🔎 |
|                    | Name                              | Date modified                   | Туре             | Size ^      |
| Culck access       | 📄 Kiểm tra cuối kì-001.docx       | 1/10/2020 2:14 PM               | Microsoft Word D | 110 KB      |
| Desktop 🖈          | 📄 Kiểm tra cuối kì-002.docx       | 1/10/2020 2:14 PM               | Microsoft Word D | 110 KB      |
| 🕂 Downloads 🖈      | 📄 Kiểm tra cuối kì-003.docx       | 1/10/2020 2:14 PM               | Microsoft Word D | 109 KB      |
| 🔮 Documents 🖈      | 📄 Kiểm tra cuối kì-004.docx       | 1/10/2020 2:14 PM               | Microsoft Word D | 109 KB      |
| 📰 Pictures 🛛 🖈     | 📄 Kiểm tra cuối kì-005.docx       | 1/10/2020 2:14 PM               | Microsoft Word D | 110 KB      |
| 16.12              | 📄 Kiểm tra cuối kì-006.docx       | 1/10/2020 2:14 PM               | Microsoft Word D | 109 KB      |
| De kiem tra        | 📹 Kiểm tra cuối kì-007.docx       | 1/10/2020 2:14 PM               | Microsoft Word D | 110 KB      |
| Screenshots        | 💼 Kiểm tra cuối kì-008.docx       | 1/10/2020 2:14 PM               | Microsoft Word D | 109 KB      |
| Telegram Deskto    | 📄 Kiểm tra cuối kì-009.docx       | 1/10/2020 2:14 PM               | Microsoft Word D | 110 KB      |
| lelegram beskto    | 💼 Kiểm tra cuối kì-010.docx       | 1/10/2020 2:14 PM               | Microsoft Word D | 110 KB      |
| len OneDrive       | 📄 Kiểm tra cuối kì-011.docx       | 1/10/2020 2:14 PM               | Microsoft Word D | 110 KB      |
| This DC            | 📄 Kiểm tra cuối kì-012.docx       | 1/10/2020 2:14 PM               | Microsoft Word D | 110 KB      |
|                    | 📄 Kiểm tra cuối kì-013.docx       | 1/10/2020 2:14 PM               | Microsoft Word D | 109 KB      |
| J SD Objects       | 📄 Kiểm tra cuối kì-014.docx       | 1/10/2020 2:14 PM               | Microsoft Word D | 109 KB      |
| Desktop            | 📄 Kiểm tra cuối kì-015.docx       | 1/10/2020 2:14 PM               | Microsoft Word D | 110 KB      |
| 🖆 Documents        | 📄 Kiểm tra cuối kì-016.docx       | 1/10/2020 2:14 PM               | Microsoft Word D | 110 KB      |
| 🖶 Downloads        | 📄 Kiểm tra cuối kì-017.docx       | 1/10/2020 2:14 PM               | Microsoft Word D | 109 KB      |
| b Music            | 📄 Kiểm tra cuối kì-018.docx       | 1/10/2020 2:14 PM               | Microsoft Word D | 109 KB      |
| E Pictures 🗸       | 📹 Kiểm tra cuối kì-019.docx       | 1/10/2020 2:14 PM               | Microsoft Word D | 110 KB 🗸    |
| 24 items           |                                   |                                 |                  |             |

• Để export ma trận đáp án của 24 mã đề, quý thầy/cô nhấn chọn "**Xuất** đáp án" như sau:

| Chứ | c năng                |                                          |    |
|-----|-----------------------|------------------------------------------|----|
|     | ❸ Kho đề thi 🕽 Danh s | sách đề thi 🗲 Kiểm tra cuối kì 🗲 Trộn đề |    |
|     | 🔲 Mã đề               | 📓 Xuất bộ đề 🛃 Xuất đáp án               | =  |
| ]   | 🕑 #1 Mã đề 001        |                                          |    |
|     |                       | ۲                                        |    |
|     |                       |                                          | (Đ |

Lúc này, ma trận đáp án của 24 mã đề được hiển thị. Quý thầy/cô chọn "Lưu tệp Pdf", "Lưu tệp Word" hoặc "Lưu tệp Excel" để lưu file đáp án dưới định dạng tương ứng:

| hi 🕽 Kiểm tra cuối kì 🄰 Trộn đề 🗦 Xuất đáp án |     |     |     |                 |         |     |     |     |     |     |  |  |
|-----------------------------------------------|-----|-----|-----|-----------------|---------|-----|-----|-----|-----|-----|--|--|
| Lưu tập Pád 🔂 Lưu tập Word 🕅 Lưu tập Excel    |     |     |     |                 |         |     |     |     |     |     |  |  |
|                                               |     |     | Ð   | DÁP ÁN KIỂM TRA | ουοί κί |     |     |     |     |     |  |  |
| 002                                           | 003 | 004 | 005 | 006             | 007     | 008 | 009 | 010 | 011 | 012 |  |  |
| D                                             | В   | В   | A   | В               | D       | D   | D   | D   | D   | D   |  |  |
| В                                             | D   | A   | В   | D               | D       | С   | D   | С   | A   | A   |  |  |
| A                                             | В   | A   | D   | С               | В       | D   | В   | С   | В   | В   |  |  |
| D                                             | D   | D   | A   | D               | С       | A   | D   | A   | A   | В   |  |  |
| D                                             | A   | С   | D   | С               | С       | D   | D   | С   | D   | В   |  |  |
| С                                             | D   | A   | A   | В               | D       | A   | D   | D   | В   | D   |  |  |

Khi hộp thoại **Save file as** mở ra, tương tự như trên, quý thầy/cô chọn thư mục muốn lưu, nhập tên file và chọn "**Save**" như sau:

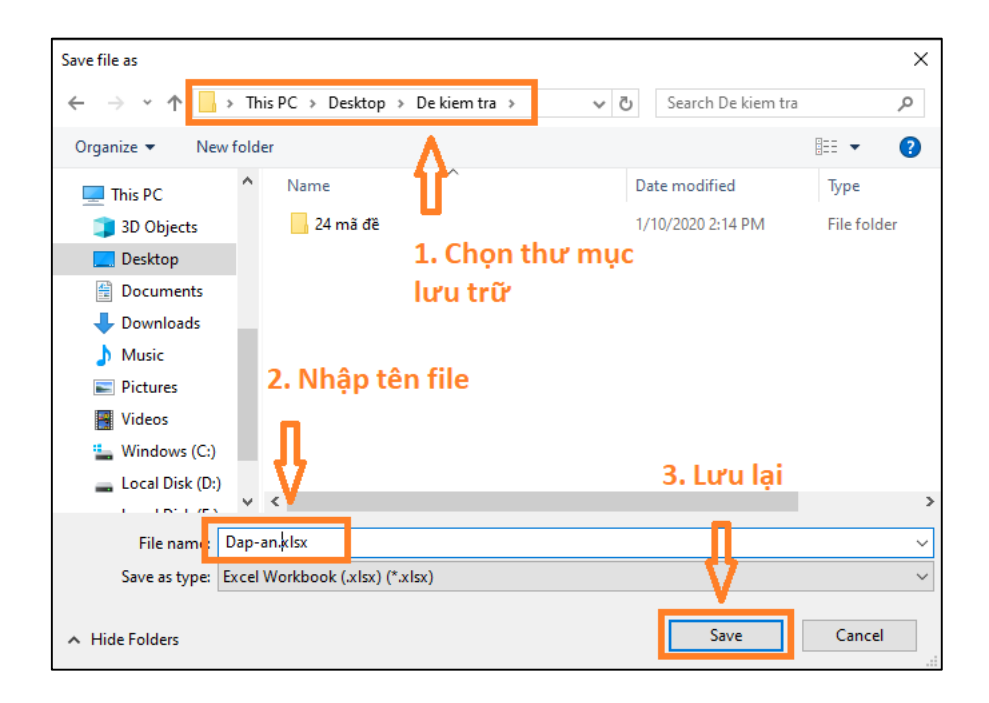

Như vậy, quý thầy/cô đã tiến hành xuất và lưu trữ các mã đề và đáp án thành công.

## IV. Quản lí kho đề thi cá nhân

Sau khi import đề thi từ file Word vào phần mềm, các câu hỏi và các bộ đề của quý thầy/cô được quản lí trong **Kho đề thi,** bao gồm **Danh sách câu hỏi** và **Danh sách bộ đề**.

Trong **Danh sách câu hỏi**, quý thầy/cô có thể thêm câu hỏi mới; chỉnh sửa, xóa câu hỏi; phân loại chúng theo mức độ nhận thức và theo chương trình học; export và import bộ câu hỏi...

| Phạm Thị Thúy<br>• Online                                                             |   | ❷ Kho đề thi ❥ Danh sách câu hỏi                                                                                                |             |          |                                                                                                    |             |               |
|---------------------------------------------------------------------------------------|---|----------------------------------------------------------------------------------------------------|-------------|----------|----------------------------------------------------------------------------------------------------|-------------|---------------|
| 🍘 Trang chủ                                                                           |   | 🕑 Thêm câu hỏi 🛛 📤 Export                                                                                                    | 📤 Impor     | rt       |                                                                                                    |             |               |
| B Hồ sơ cá nhân                                                                       | < | Hiển thị từ 11 - 20 trong 1490                                                                                                  |             |          |                                                                                                    |             | 297 292 190 2 |
| 🖽 Bài giảng (giáo án)                                                                 | < | ⊞ Toán học<br>⊞ Vật lí                                                                                                    | #           | Mức độ   | Câu hỏi                                                                                                    | Thể loại    | a°,           |
| 😧 Kho đề thi                                                                          | ~ | <ul> <li>B Hóa học</li> <li>B Ngữ văn</li> </ul>                                                                                |             | Ŧ        | Tìm kiếm câu hỏi                                                                                                    | T           |               |
| <ul> <li>Danh sách câu hỏi</li> <li>Danh sách bộ đề</li> <li>Import đề thị</li> </ul> |   | <ul> <li>➡ Địa lý</li> <li>➡ Sinh học</li> <li>➡ Tiếng Anh</li> <li>➡ Lịch sử</li> </ul>                                        | <b>O</b> 11 | Vận dụng | Điện phân 200 ml dung dịch gồm CuSQ, 1,0 M và NaCl a M (điện cực<br>trơ, màng ngăn xốp, hiệu suất điện phân 100%, bỏ qua sự hòa tan của<br>khi trong nước và sự bay hơi của nước) với cường độ dòng điện khôn                                                                                                    | Trắc nghiệm |               |
| in inportee in                                                                        |   | <ul> <li>B Irac ngnẹm vui</li> <li>B Giáo dục công dân</li> <li>⊞ Tin học</li> <li>⊞ Công nghệ</li> <li>⊞ Tiếng Pháp</li> </ul> | ♥ 12        | Vận dựng | The Upper the probability of the probability of th | Trắc nghiệm |               |
|                                                                                       |   |                                                                                                    | ♥ 13        | Vận dụng | Cho 6,3 gam hỗn hợp X gồm axit axetic, axit propionic và axit acrylic<br>vừa đủ để làm mất màu hoàn toàn dung dịch chứa 6,4 gam brom. Để<br>trung hoàn toàn 3,15 gam hỗn hợp X cần 90 ml dung dịch NaOH 0,5<br>Hản học                                                                                                    | Trắc nghiệm |               |
|                                                                                       |   |                                                                                                    | ♥ 14        | Vận dụng | Đốt cháy hoàn toàn một lượng este X (no, đơn chức, mạch hở) thì số<br>mol O2 phản ứng bằng số mol CO2 sinh ra. Mặt khác, cho 6,0 gam X tác<br>dụng vừa đủ với dung dịch KOH, thu được dung dịch chứa m gam                                                                                                    | Trắc nghiệm |               |

Trong **Danh sách bộ đề**, quý thầy/cô có thể tạo bộ đề mới, import file Word; chỉnh sửa, xóa bộ đề; trộn đề; đóng gói bộ đề thành file dành cho học sinh, thống kê kết quả người học...

| ≡ Chức năng                   |   |         |                                       |             |           |              | T Phạm Thị Thúy               |
|-------------------------------|---|---------|---------------------------------------|-------------|-----------|--------------|-------------------------------|
| Phạm Thị Thủy<br>• Online     |   | 🕑 Kho đ | i <b>ề thi ≯</b> Danh sách đề thi     |             |           |              |                               |
| 🍘 Trang chủ                   |   |         | Tạo bộ đề mới 💮 Import File           |             | Nhận biế  | ít 🔵 Thông l | iểu 🛑 Vận dụng 🛑 Vận dụng cao |
| B Hồ sơ cá nhân               | < | () Danh | sách có 10 bộ đề.                     |             |           |              |                               |
| 🖽 Bài giảng (giáo án)         | < | _       |                                       |             | _         |              |                               |
|                               | ~ | #       | Bộ đề                                 | Cấu trúc đề | 🕑 Câu hỏi | 🕘 Thời gian  | х                             |
| 🕑 Danh sách câu hỏi           |   | 1       | Kiểm tra cuối kì                      |             | 40        | 60'          |                               |
| Danh sách bộ đề Import đề thị |   | 2       | Ôn tập học kì ll                      |             | 32        | 60'          |                               |
| iii iniportectii              |   | 3       | Ôn tập học kì l                       |             | 40        | 60'          |                               |
|                               |   | 4       | Ôn tập cuối lớp 12                    |             | 40        | 60'          |                               |
|                               |   | 5       | Chia đơn thức cho đơn thức            |             | 10        | 15'          |                               |
|                               |   | 6       | Hai góc đối đỉnh                      |             | 10        | 15'          |                               |
|                               |   | 7       | Thứ tự thực hiện các phép tính        |             | 10        | 15'          |                               |
|                               |   | 8       | Giá trị lượng giác của một góc bất kì |             | 10        | 15'          |                               |